×

## Emater

| Não                                                                                                    |
|----------------------------------------------------------------------------------------------------|
| ↓                                                                                                    |
| Informe o endereço IP do seu equipamento. Se não souber o endereço IP:                                                                                                    |
| ↓<br>↓                                                                                                    |
| <ol> <li>Clique na caixa de pesquisa ao lado do botão Iniciar.</li> <li>Digite cmd e pressione Enter.</li> <li>Na tela preta, digite o comando: ipconfig e pressione Enter.</li> <li>Localize o endereço ipv4.</li> </ol> |
| $\downarrow$                                                                                                    |
| Localizou?                                                                                                    |
| $\downarrow$                                                                                                    |
| Sim → Não                                                                                                    |
| $\downarrow$                                                                                                    |
| Sim → Não                                                                                                    |
| $\downarrow$                                                                                                    |
| Digite o endereço de IP.                                                                                                    |
| $\downarrow$                                                                                                    |
| Usuário digita                                                                                                    |
| ↓                                                                                                    |
| Obrigado pelas informações. Seu chamado foi aberto. Aguarde comigo que em breve uma equipe da <b>Getin</b> irá lhe atender.                                                                                               |
| $\downarrow$                                                                                                    |
| Sistema transfere para o atendimento do grupo Suporte Getin.                                                                                                    |
|                                                                                                    |

Clique **AQUI** para retornar.

From: https://www.gsan.com.br/ - Base de Conhecimento de Gestão Comercial de Saneamento Permanent link: https://www.gsan.com.br/doku.php?id=postgres:boto-nlp:emater:impressora:nova:nao&rev=1652355202 Last update: 12/05/2022 11:33

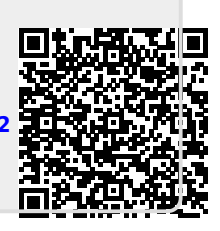

Emater